## マンション管理レーベンWEB 初回登録方法 詳細手順

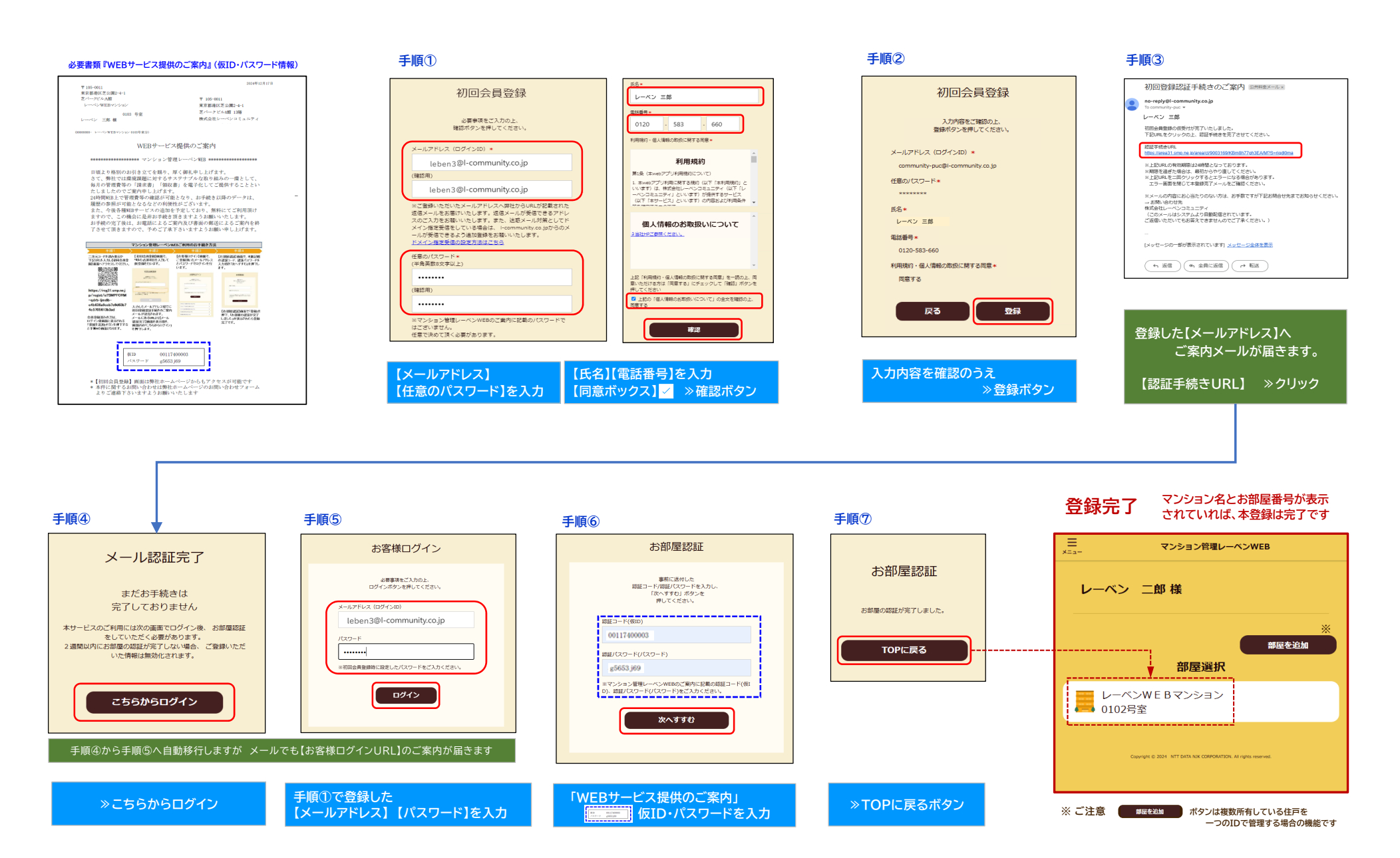

請求明細・領収明細は、本登録完了以降の各明細から確認することが可能となります。登録直後は一覧にデータはない状態となっております。(登録以前の明細はご確認いただけません。)

●毎月、月末までにご登録が完了した場合 ⇒ 当月27日の口座振替分の領収明細を翌月10日頃に通知 ●毎月、10日までにご登録が完了した場合 ⇒ 当月27日の口座振替分の請求明細を当月20日頃に通知